| 英国特许房屋经理学会亚太分会CIHAPB<br>中国银联人民币在线支付服务                                                                                                    |  |  |  |  |
|----------------------------------------------------------------------------------------------------|--|--|--|--|
| 支付会费: 2016年度中国地区会员年费缴费通知(12)                                                                                                    |  |  |  |  |
| 若资料正确,请<br>(一)点击(提交检查)予系统作检查,如正确可点击(进行支付)以开始银联线上付款程序,<br>(二)先通过香港与国内之网关,点击(确定)後,<br>(三)到達银联网关,选择合适的国内银行进行线上付款,<br>(四)如交易成,系统将传回"交易成功"的讯息。阁下亦可到线上银行账户查询。                                                                                                    |  |  |  |  |
| 支付单号     提交後編配       支付金额     0.3       发币     CNY       订单日期及时间     2016-05-16 13:21:58       订单内容     P. Y. Fung (12345678)支付会费: 2016年度中国地区会员年费缴费通知(12)       持卡人真实姓名     Step 1 输入具实姓名 Input real name.       (必须输入)     持卡人真实姓名长度不識大於20个字符,(中文字每字代表两个字符,英文姓名每字代表一个字符)。                                                                                              |  |  |  |  |
| <b>建交检查</b> Step 2 点击此处 Click here.<br>人民币支付交易规限:将设置单卡单笔 20 万人民币的交易限额,单卡单日最多只可完成 4 笔成功交易,最高交易上限为 80 万人民币。                                                                                                    |  |  |  |  |
| © 2016 Chartered Institute of Housing Asian Pacific Branch                                                                                                    |  |  |  |  |
| 英国特许房屋经理学会亚太分会CIHAPB<br>中国银联人民币在线支付服务                                                                                                    |  |  |  |  |
| 支付会费: 2016年度中国地区会员年费缴费通知(12)                                                                                                    |  |  |  |  |
| 若资料正确,请<br>(一)点击〔提交检查〕予系统作检查,如正确可点击〔进行支付〕以开始银联线上付程序,<br>(二)先通过香港与国内之网关,点击〔确定〕後,<br>(三)到達银联网关,选择合适的国内银行进行线上付款,<br>(四)如交易成,将传回"交易成功"的讯息或可到各下之线上银行账户查询。                                                                                                    |  |  |  |  |
| ●<br>支付单号 M16031510234231<br>支付金額 0.3                                                                                                    |  |  |  |  |
| <ul> <li></li></ul>                                                                                                    |  |  |  |  |
| 资币         CNY           订单日期及时间         2016-03-15 10:23:42           订单内容         P. Y. Fung (12345678)支付金書: 2016年度中国地区会员年最重要通知(12)           支付者:         Mr. P. Y FUNG (1234567)           考示         Step 3 点击此处 Click here.           进行支付         修改           请旅居专支付网关的指示,进行支付程序。           人民币支付交易规限: 将设置单卡单笔 20 万人民币的交易限额,单卡单日最多只可完成 4 笔成功交易,最高交易上限为 80 万人民币。 |  |  |  |  |

| 付款确认                                                                          |  |  |  |
|-------------------------------------------------------------------------------|--|--|--|
| UnionPay<br>衰度且实<br>線取网络                                                      |  |  |  |
| 商户号: 80128                                                                    |  |  |  |
| Chartered Institute of Housing Asian Pacific<br>商户名称<br>Branch 英國特許房屋短理學會亞太分會 |  |  |  |
| * 商户订单号: M16051613224974                                                      |  |  |  |
| 货币:人民币                                                                        |  |  |  |
| 订单金额: 0.30                                                                    |  |  |  |
| 卡类: 银联卡                                                                       |  |  |  |
| *备注:支付会费: 2016年度中国地区会员年费缴费通知(12)                                              |  |  |  |
| *(最长只接受20个英文或数字)                                                              |  |  |  |
| <b>陳冠</b> Step 4 点击此处 Click here.                                             |  |  |  |
| Powered by Zecure Link Technologies Ltd.                                      |  |  |  |
|                                                                               |  |  |  |

|                                        |                                          |                                                                                                    |                             | 帮助中心                              |
|----------------------------------------|------------------------------------------|----------------------------------------------------------------------------------------------------|-----------------------------|-----------------------------------|
| <b>GNETE.COM</b> 收银台                   |                                          |                                                                                                    | University 7 x 2            | 4 小时服务热线: 4008-333-222            |
| 订单金额: 0.30元                            | 商户订单号:8012                               | 81605161322544                                                                                                    | 商户名称:汇联通支付有                 | 限公司                               |
| ▲)                                     | B2C支付將于5月19日15.00至19.                    | 00暂停交易,期间清您洗择其他支付                                                                                                    | र्मतेन्द्र.                 |                                   |
| 网银支付认证支付                               |                                          |                                                                                                    |                             |                                   |
|                                        |                                          |                                                                                                    |                             |                                   |
| 个人网上银行:(需要已开通)                         | 网银,跳转银行页面进行支付)                           |                                                                                                    |                             |                                   |
| ▲ 中国建设银行 措                             | 白交通保行 携                                  | (1) 中国工商银行                                                                                                    | (1) 中国农业银行                  | ▲ # # # # #                       |
| Chana Construction Bank                | Transfer or considerations               | ACCESSION OF COMMUNICATION OF COMMUNICATION OF COMUNICATION OF COMUNICATION OF COMUNICATION OF COMUNICATION OF COMUNICATION OF COMUNICATIONO OF COMUNICATIONO O | V ARTITER IN A ROLE OF ORDA | BANK OF CHINA                     |
| FP日中始借记卡<br>FOTAL ANTING BACK OF CETAL | F 中国华储信用卡<br>FORCEL MARING BACK OF CERNA | · CHERA CEDE MANE                                                                                                    |                             | 中国民生程行<br>1997 MPB RE MARK (1997) |
| ◎ 招育祭行                                 |                                          | CD 清发银行<br>SPDBANK                                                                                                    |                             |                                   |
| 请选择银行                                  | 运进控制行 Step 5 选择支付银行 接着占击此外               |                                                                                                    |                             |                                   |
| Choose payment bank, then click here.  |                                          |                                                                                                    |                             |                                   |
|                                        |                                          |                                                                                                    |                             |                                   |
|                                        |                                          |                                                                                                    |                             |                                   |
|                                        |                                          |                                                                                                    |                             |                                   |
| 广州银联网络官网   关于我们                        |                                          |                                                                                                    |                             | 24小时客服热线4008-333-222              |

| GNETE.COM  | 收银台         |                           | ₩₩₩₩₩ 7 x 24 小时銀号热线: 4008-  | 333-22   |
|------------|-------------|---------------------------|-----------------------------|----------|
| 订单金额:0.3   | 90元         | 商户订单号:801281605161322     | 2544 商户名称:汇联通支付有限公司         | 7 订单详情   |
| 🕠 关于"网付通"; | 跨境电商商户系统优化升 | 计级的通知                     |                             |          |
| 付款方式:      |             | 直联个人网银 限额表                | 支付 <b>0.30</b> 元            |          |
|            | () 支付遇到问题   |                           |                             |          |
|            | ●请拨打中国工     | 商银行咨询电话【95588】查询您的银行卡有没有扣 | 款。                          |          |
|            | ●银行已扣款,     | 但没有成功提示?                  |                             |          |
|            | 答:这是由       | 于网络传输延迟问题造成,请不要担心,我们会在第二  | 二个工作日和银行对账后,为               |          |
|            | 您恢复此交易。     |                           |                             |          |
|            | ● 银行没有扣款    | ?                         |                             |          |
|            | 答:建议您       | 重新支付一次,如果仍不成功,请拨打广州银联网络8  | <b>服务热线【4008-333-222】</b> 进 |          |
|            | 行咨询。        | Step 6 点击此处 Click here    |                             |          |
|            | 登录网上银行付     | 款选择其他付款方式                 |                             |          |
|            |             |                           |                             |          |
|            | 于我们         |                           | 24小时客服热线40                  | 08-333-2 |

| IC                  | BC <mark>园 中国工商银行 <sub>同上支付</sub></mark>                                                                    | 限额提示   支付帮助         |
|---------------------|----------------------------------------------------------------------------------------------------|---------------------|
| 订单                  | 信息                                                                                                    | 汀单洋情▼               |
|                     | 商户名称:银联在线                                                                                                   | 商品名称: 汇联通支付网上支付     |
|                     | 金额:RMB 0.30                                                                                                 |                     |
| ۲                   | 工程e支付(工行账户支付)<br>您可以编入已开通工银e支付的卡(账)号后六位、手机号述<br>客户,您也可以编入全卡号及手机号,通过验证U居等介质。<br>手机号码:<br>卡(账)号后六位/别名:<br>下一步 | 工銀e支付是什么?           |
| 0                   | 其他支付方式 ( 网银支付 )                                                                                             |                     |
| 提示(<br>1.请約<br>2.支付 | 盲息:<br>弦喻认该页面地址以https开头,并核对浏览器地址栏是否有挂锁或具<br>时请不要开启远程协助功能,避免他人操作您的计算机。如有疑问                                   | 2安全际日。<br>请咨询95588。 |

| ICBC                                                                     |                                                                 | 限额提示   支付帮助 |
|--------------------------------------------------------------------------|-----------------------------------------------------------------|-------------|
| 订单信息                                                                     |                                                                 | 订单详情▼       |
| 商户各称:银联在线<br>金额: <b>RMB 0.30</b>                                         | 商品名称:汇联通支付网上支付                                                  |             |
| 工银e支付(工行账户支付)                                                            |                                                                 |             |
| 1. ;;                                                                    | §仔细核对订单信息和下面支付信息:                                               |             |
|                                                                          | 卡 ( 账 ) 号后六位/别名: 166738                                         |             |
|                                                                          | 金额: RMB 0.30                                                    |             |
| 2. ii                                                                    | §输入您手机收到的短信验证码:                                                 |             |
| Step 8 输入发送至手机的验证码<br>Input the verification code<br>sent to your phone. | 请输入您手机(139****8501)接收到的短信验证码。<br>短信验证码:┃                        |             |
| Step 9 输入图中的验证码<br>Input the verification code<br>shown in the image.    | 提交 取消 其他付款方式<br>————————————————————————————————————            |             |
| Step 10 点击提交 完成支付<br>Click SUBMIT to complete<br>the process.            | 选择 重新建制调整证明 我行95588将向您重新发送短信,请您将<br>短信验证码填入本页后提交,当前您还可以使用3次该功能。 |             |

| CBC 国中国工商银行 网上支付                   |                                                                                                    | 限额提示   支付帮助 |
|------------------------------------|----------------------------------------------------------------------------------------------------|-------------|
| 自信息                                |                                                                                                    | 订单详情▼       |
| 商户名称:银联在线<br>金额: <b>RMB 0.30</b>   | 商品名称:汇联通支付网上支付                                                                                                    |             |
| ▶e支付(工行账户支付)<br>〕<br>3             | びための<br>す<br>す<br>す<br>す<br>す<br>ま<br>す<br>ま<br>た<br>の<br>の<br>が<br>は<br>し<br>で<br>、<br>の<br>の<br>が<br>は<br>し<br>で<br>、<br>の<br>の<br>が<br>は<br>し<br>で<br>、<br>の<br>の<br>が<br>は<br>し<br>で<br>、<br>、<br>の<br>の<br>が<br>は<br>し<br>で<br>、<br>、<br>の<br>の<br>が<br>は<br>し<br>で<br>の<br>の<br>が<br>は<br>し<br>で<br>の<br>の<br>が<br>は<br>し<br>で<br>の<br>の<br>が<br>は<br>し<br>で<br>の<br>の<br>が<br>は<br>し<br>で<br>の<br>の<br>が<br>は<br>し<br>で<br>の<br>の<br>が<br>は<br>し<br>で<br>の<br>の<br>の<br>が<br>は<br>し<br>で<br>の<br>の<br>の<br>の<br>の<br>の<br>の<br>の<br>の<br>の<br>の<br>の<br>の |             |
| 冠實息:<br>可以在我行网上银行、电话银行、WAP手机銀行、网点四 | 个渠道办理信用卡分期付款服务。                                                                                                    |             |
|                                    |                                                                                                    | 帮助中心        |

|                                                                 | ₩₩₩₩₩ 7 x 24 小时跟务热线: 4008-333-222 |
|-----------------------------------------------------------------|-----------------------------------|
| 交易成功[00]           如有緬河清直拨客服先线:4008-3           メカ           メの | 133-222 !                         |
| 广州银联网络官网   关于我们<br>版权所有7广州银联网络支付有限公司                            | 24小时客服热线4008-333-222              |

| <b>(</b> )<br>Asian Pacific | 特许房屋经理学会亚太分会CIHAF<br>银联人民币在线支付服务                   | РВ           |
|-----------------------------|----------------------------------------------------|--------------|
| 2016年度中国银联人                 | 中国地区会员年费缴费通知(12)<br>、民币在线支付服务-支付传回                 |              |
| 可占击以列印此页作                   | 为收据                                                |              |
| CIHAPB单号:                   | M16051613224974                                    |              |
| 订单内容:                       | P. Y. Fung (12345678)                              |              |
|                             | 支付会费: 2016年度中国地区会员年费缴费通知(12)                       |              |
| 支付全麵·                       | 支付者: 学成町<br>0.3                                    |              |
| 货币:                         | CNY                                                |              |
| 订单日期及时间:                    | 20160516132254                                     |              |
| 订单状态:                       | 成功                                                 |              |
|                             | HSTITUTE OF<br>HSTITUTE OF<br>英本分音<br>夏本分音<br>夏本分音 | 占击返回商户后自动跳   |
| 交易参考资料                      |                                                    | 转至凭据页面。      |
| 支付单号:                       | 200221                                             |              |
| 文刊结果响应:<br>SSN 氢结炭考异:       | 00005151482276                                     | 页面上有 CIH 公章。 |
| 清算日期:                       | 0516                                               |              |
| 支付卡类:                       | 银联卡                                                |              |
|                             | © 2016 Chartered Institute of Housing Asian Pacifi | c Branch     |